# Lastools használata QGIS 2.12.1 környezetben

Első lépések: hogyan kezdjünk el feldolgozni LiDAR adatokat open source környezetben? Kérdés esetén bátran írjatok/írjanak: <u>neuberger.hajnalka@epito.bme.hu</u> címre ©

## Tartalom

| 1. LAStools                           | 2  |
|---------------------------------------|----|
| 2. Letöltés                           |    |
| 3. Telepítés                          |    |
| 4. lasview                            | 6  |
| 5. lasinfo                            | 9  |
| 6. lasground                          | 11 |
| 7. lasheight                          |    |
| 8. lasclassify                        | 14 |
| 9. UTM szelvényszám meghatározása     | 15 |
| 10. las2las_project                   | 17 |
| 11. las2dem                           |    |
| 12. DEM megjelenítése Google Earth-ön |    |
| 13. lasclip                           |    |

#### **1. LAStools**

A rapidlasso GmbH által fejlesztett LAStools egy hatékony és gyors LiDAR feldolgozó szoftver. A szoftver nyílt-és zárt forráskódú részekből áll, a zárt forráskódú modulok azonban korlátozott funkciókkal használhatók oktatási, tesztelési célokra. Rendkívül könnyen tanulható, a nyílt forráskódú és a próba verziók az internetről letölthetők<sup>1</sup>.

| Nyílt forráskódú modulok | Zárt forráskódú modulok   |
|--------------------------|---------------------------|
| laszip                   | blast2dem                 |
| lasindex                 | blast2iso                 |
| lasvalidate              | lasground & lasground_new |
| lasliberate              | lasheight & lastrack      |
| lasinfo                  | lasclassify               |
| las2las                  | lasgrid & lascanopy       |
| lasview                  | lasboundary               |
| lasdiff                  | lascontrol                |
| lasmerge                 | lasoverlap                |
| las2txt                  | lasoverage                |
| txt2las                  | lasduplicate              |
| lasprecision             | lassplit                  |
| LASzip                   | las2tin                   |
| LASlib                   | las2iso                   |
|                          | las2dem                   |
|                          | lasthin & lasnoise        |
|                          | lassort                   |
|                          | lastile                   |
|                          | lasplanes                 |
|                          | lascolor                  |
|                          | lasclip                   |
|                          | las2shp & shp2las         |

A LASTOOLS programcsomag része egy komplexebb program a lastool, amely egy grafikus felhasználói felületet (GUI) biztosít a parancssori programokhoz. A tapasztalat azt mutatja, hogy a külön futtatott modulok nem minden funkciója érhető el. A programok megismerésében egyrészt a hozzájuk tartozó leíró fájlok (*Lastools readme*), másrészt az online oktató videók (*Lastools tutorials*) segítethetnek.

A lastools zárt forráskódú részei csak 1,5 millió pontig kezeli tökéletesen az állományokat. Ennél nagyobb pontmennyiség esetén egyes funkciók egyáltalán nem, mások csak korlátozásokkal működnek, ezért érdemes a rendszerint nagyobb méretű fájlokat kisebbekre felosztani, majd részenként feldolgozni.

Ebben a leírásban a QGIS-be beépülő lastools modulokat mutatnom be, Windows 8.1 operációs rendszeren. Időnként az önálló LASTOOLS programcsomaghoz hasonlítom azokat, megkülönböztetésül ekkor a LASTOOLS nevet használom, míg a beépített modulok nevét csupa kisbetűvel írom.

<sup>1</sup> 

http://www.cs.unc.edu/~isenburg/lastools/LICENSE.txt

## 2. Letöltés

- o QGIS 2.12.1. https://www.qgis.org/en/site/forusers/download.html önálló telepítő
- o lastools http://rapidlasso.com/lastools/ LAStools/download
- o nem Windows felhasználóknak a <u>https://github.com/LAStools/LAStools</u> nyújthat segítséget

## 3. Telepítés

- QGIS normál telepítése
- o lastools kicsomagolása a C:\lastools mappába

Érdemes felkeresni a lastools mappánkat, amely a következőket tartalmazza:

- bin: ebben találhatók az egyes önállóan futtatható LASTOOLS modulok a hozzájuk tartozó README (leíró) fájlokkal,
- o data: mintaállományok (ezeket fogjuk használni),
- QGIS\_toolbox: esetleges debug fájlok.

Ezeken felül érdemes felkeresni a <u>http://rapidlasso.com/category/videos/</u> honlapot, ahol különböző oktató videók találhatók.

Helyi lemez (C:) → lastools

| Név                   | Módosítás dátuma  | Típus            | Méret |
|-----------------------|-------------------|------------------|-------|
| ArcGIS_toolbox        | 2015.10.26. 13:07 | Fájlmappa        |       |
| 鷆 bin                 | 2015.11.22. 13:43 | Fájlmappa        |       |
| 퉬 data                | 2015.10.26. 13:07 | Fájlmappa        |       |
| example_batch_scripts | 2015.10.26. 13:07 | Fájlmappa        |       |
| JMAGINE_toolbox       | 2015.10.26. 13:07 | Fájlmappa        |       |
| 📕 LASIib              | 2015.10.26. 13:07 | Fájlmappa        |       |
| 📙 LASzip              | 2015.10.26. 13:07 | Fájlmappa        |       |
| J QGIS_toolbox        | 2015.10.26. 18:44 | Fájlmappa        |       |
| 🌽 src                 | 2015.10.26. 13:07 | Fájlmappa        |       |
| gitignore             | 2015.10.26. 13:07 | GITIGNORE fájl   | 1 KB  |
| CHANGES               | 2015.10.26. 13:07 | Szöveges dokume  | 28 KB |
| COPYING               | 2015.10.26. 13:07 | Szöveges dokume  | 26 KB |
| HALL_OF_SHAME         | 2015.10.26. 13:07 | Szöveges dokume  | 2 KB  |
| LAStools              | 2015.10.26. 13:07 | VC++ 6 Workspace | 9 KB  |
| LICENSE               | 2015.10.26, 13:07 | Szöveges dokume  | 4 KB  |
| Makefile              | 2015.10.26. 13:07 | Fájl             | 1 KB  |
| README                | 2015.10.26. 13:07 | Szöveges dokume  | 4 KB  |

## Innentől minden a QGIS-ben történik ©

Feldolgozás/Eszköztár

• állítsuk át jobb oldalt lent az Egyszerűsített interfészt Haladó interfészre.

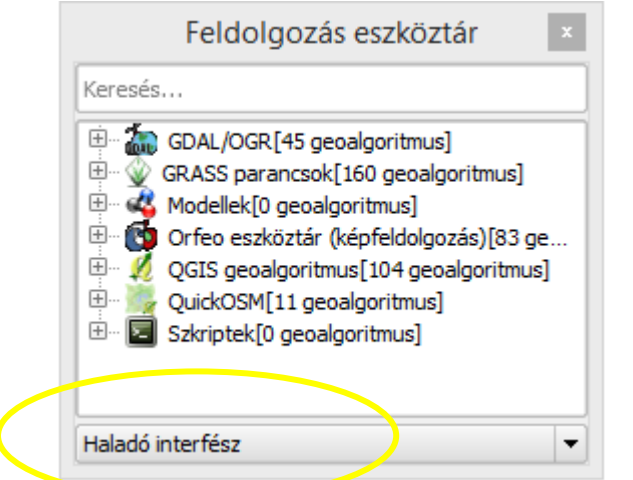

- Feldolgozás/Beallítások.../Szolgáltatók/Eszközök LiDAR adatokhoz
  - *Activate* mellet x-et tenni,
  - *LAStools mappa* mellé kattintani, beírni kézzel az elérési útvonalat (ezért csomagoltuk a lastoolst a C:\lastools mappába) és ENTER-t ütni,
  - *OK*.
- *Feldolgozás/Eszköztár/Eszközök LiDAR adatokhoz/LAStools*ból kiválaszthatjuk melyik lastools modult szeretnénk használni.

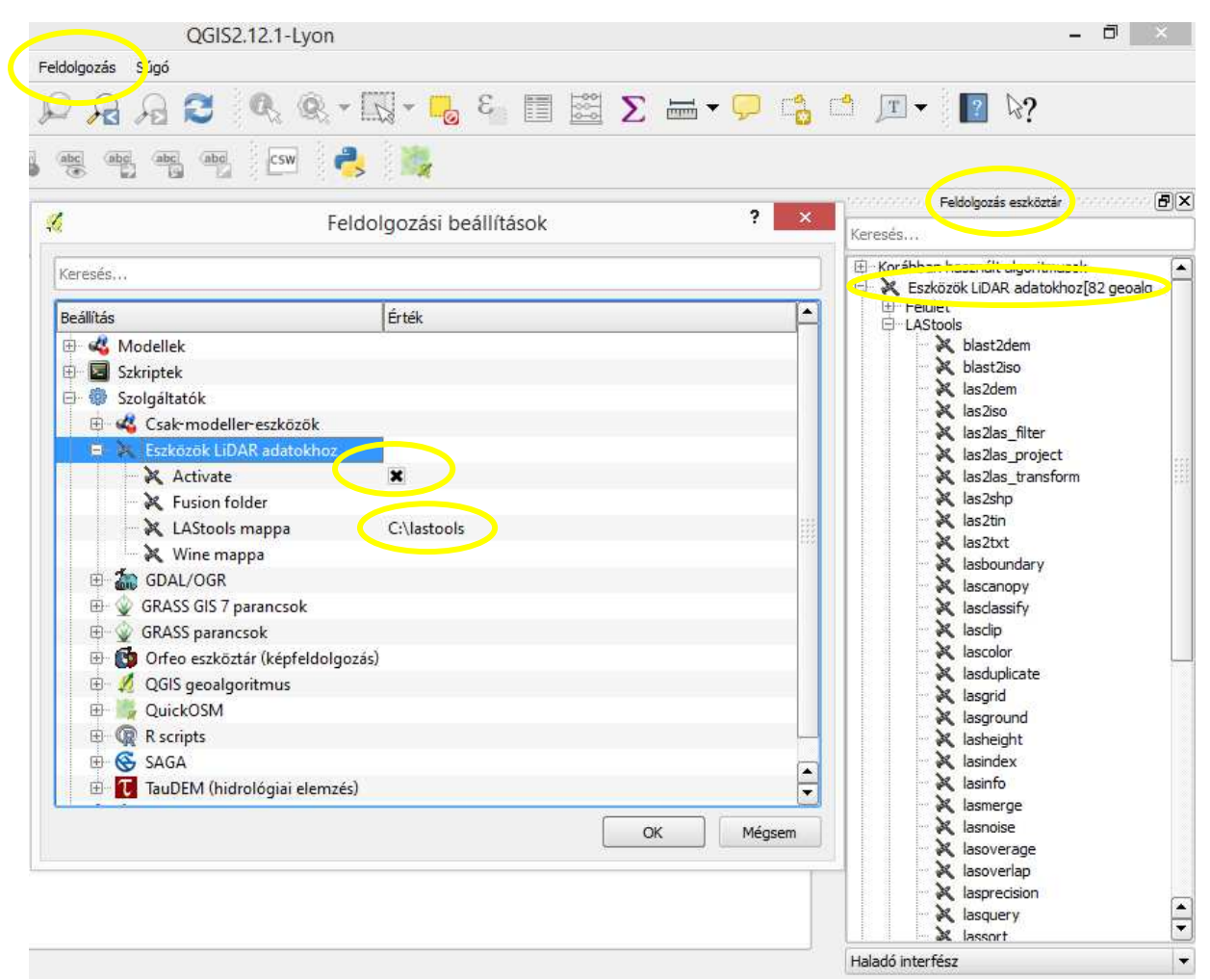

(Ahhoz, hogy a lastools tökéletes működjön a lastools a QGIS 2.8.3-ban:

másoljuk át a C:\lastools\QGIS\_toolbox\QGIS\_2\_8\_toolbox\_bug\_fixes tartalmát, a C:\Program Files\QGIS Wien\apps\qgis-ltr\python\plugins\processing\algs\lidar\ lastools mappába (vagy ahova a QGIS-t telepítettük))

## 4. lasview

A lastoolhoz készült oktató videók közül, ez a videó: <u>https://www.youtube.com/watch?v=F6oaW5jx4nQ</u>. a lasview-t mutatja be angolul, ehhez szerencsére a mintaállomány is elérhető.

Eltérés a LASTOOLS-tól, hogy QGIS környezetben csak így lehet a pontfelhőt nézegetni, nincs beépítve minden egyes modulba. Minden eredeti LASTOOLS modul közvetlenül hívható a QGIS-ből, ha kipipáljuk az "Open LAStools GUI"-t. Maga a megjelenítés ablaka teljesen megegyezik a LASTOOLS-sal, beleértve a hibáit is pl.: az ablak mérete nem állítható tetszőlegesre, illetve a Lastools viszonylag gyakran omlik össze. Nagyon rosszul viseli, ha egyszerre több modult akarunk használni, ezért ezt kerüljük.

- o tallózzuk az input fájlt (C:\lastools\data\fusa.laz)
- o beállítások (opcionális, minden maradhat az alapbeállításon)
  - maximálisan hány pontot jelenítsen meg
  - mi alapján színezzen (ez később változtatható)
  - ablak mérete (a lasview ablakmérete nem állítható később, ha azt akarjuk, hogy normálisan ráférjen a kijelzőre csökkentsük)
- a Runra kattintva megjelenik a lasview nézegetője (úgy fog tűnni, mintha a QGIS kifagyott volna, ez az ablak is valószínűleg azt jelzi majd, hogy nem válaszol; ez a LAStools "normális" működése, véletlenül se zárjuk be ezt az ablakot, mert a teljes QGIS-t bezárja)

| 2                                                                    | lasview | ? ×                  |
|----------------------------------------------------------------------|---------|----------------------|
| Paraméterek Log Help                                                 |         | Run as batch process |
| verbose open LAStools GUI input LAS/LAZ file                         |         |                      |
| C: Vastools\data\fusa.laz                                            |         |                      |
| Minta pontok max száma                                               |         |                      |
| 5000000                                                              |         | <br>▼                |
| color by                                                             |         |                      |
| default                                                              |         | •                    |
| default                                                              |         |                      |
| elevation1<br>elevation2<br>intensity<br>return<br>flightline<br>rgb |         |                      |
|                                                                      |         |                      |
|                                                                      |         |                      |
|                                                                      |         |                      |
|                                                                      | 0%      |                      |
|                                                                      |         | Run Bezárás          |
|                                                                      |         |                      |

A lasview nézegetője egy külön ablakban fog megjelenni "just a little LAS and LAZ viewer" felirattal. Az oktató videóban is használt pontfelhő, a fusa.laz már korábban osztályozva volt, ezt láthatjuk az alábbi képen.

- o Szóközzel változtathatunk a pontfelhő "mozgatási módján":
  - pan forgatás,
  - tilt döntés,
  - translate mozgatás,
  - zoom nagyítás.
- Jobb klikk: nézegető menü megjelenik, amivel számos beállítás lesz elérhető (a legtöbbhöz tartozik gyorsbillentyű is, amelyek <> között találhatunk):
  - színezés (color by...),
  - mit jelenítsen meg (render only...): melyik osztályt vagy visszaverődési szintet,
  - pontméret változtatása (points large/small),
  - vízszintes/függőleges méretarány változtatása (scale more/less),
  - ...
- A pontfelhőre kattintva, megnyomva az "i" billentyűt kiírja az aktuális pont tulajdonságait:
  - x, y, z koordináta az adott rendszerben,
  - osztályozás.

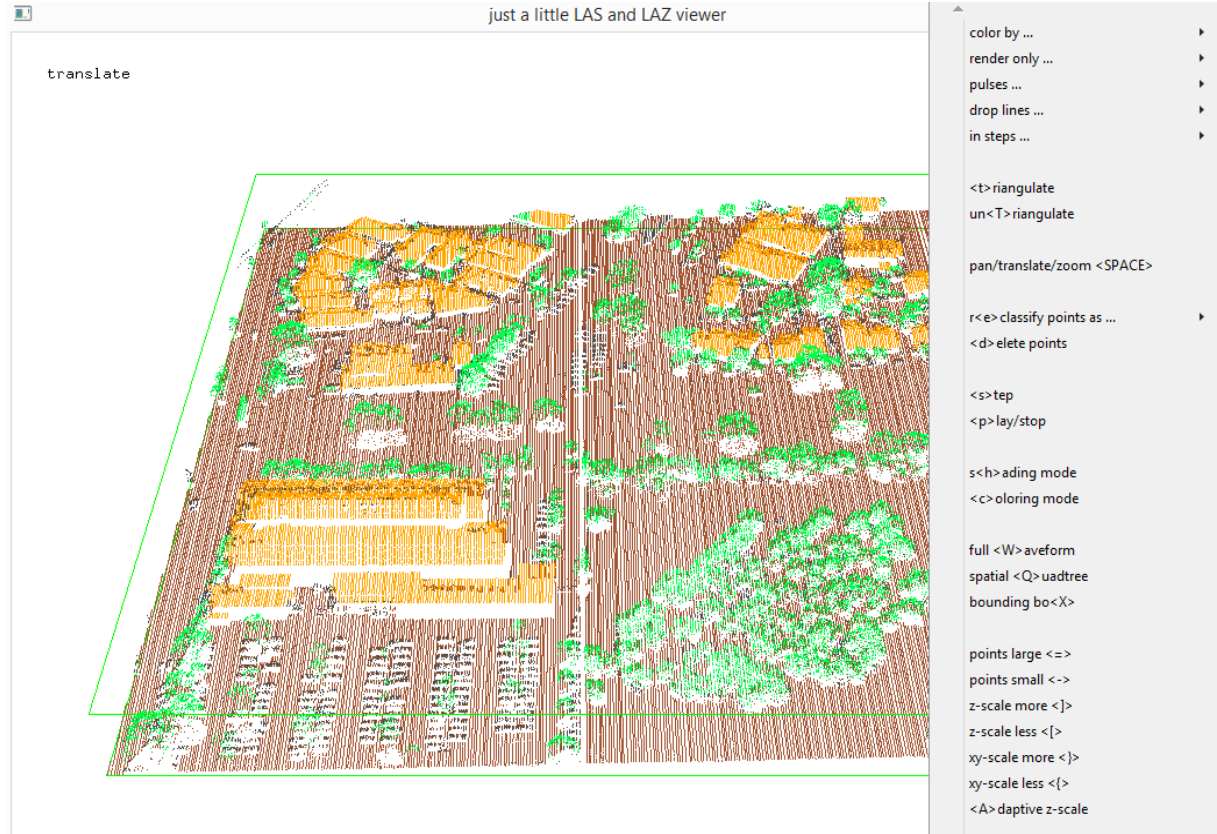

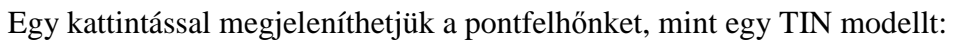

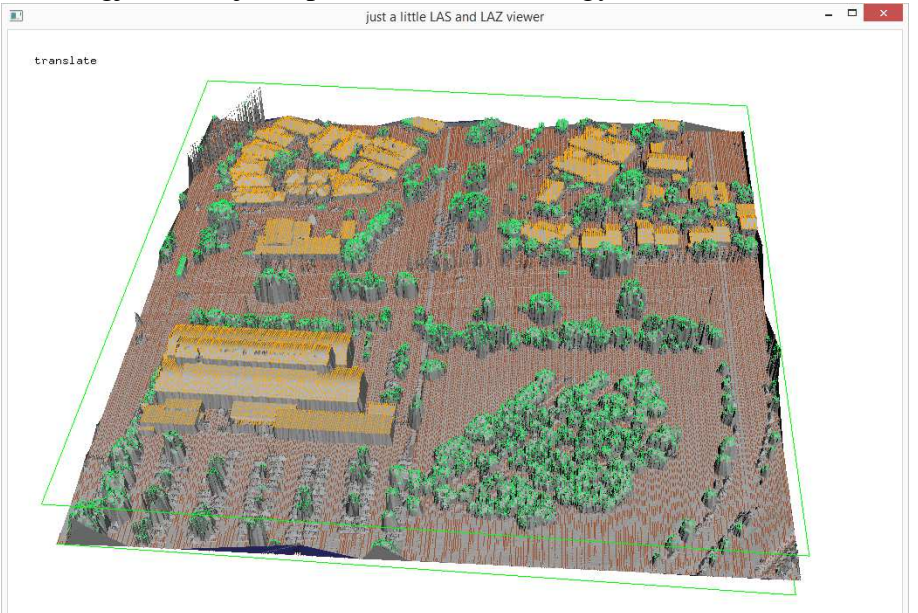

Kezdetleges keresztmetszet készítésre is van lehetőség, ehhez először le kell nyomni az x billentyűt, majd az egérrel kijelölni egy kisebb területet.

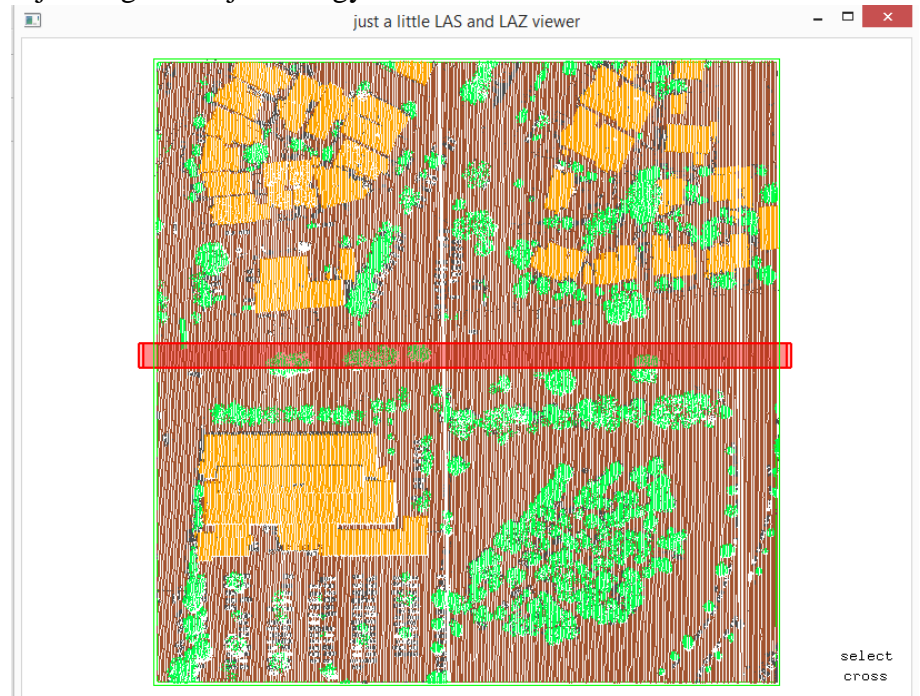

Az x újbóli megnyomása után megjelenik a keresztmetszet, majd a navigációs gombokat (nyilacskák) használva haladhatunk végig a pontfelhőnkön.

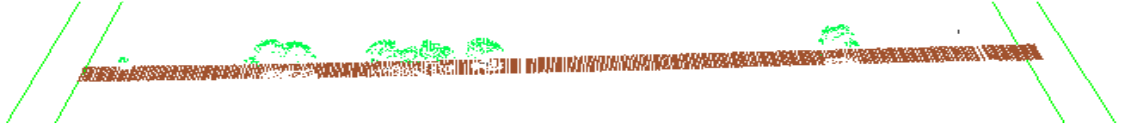

#### 5. lasinfo

Kimenti egy szöveges fájlba a pontfelhő statisztikáit. Érdemes kipróbálni, mert sok érdekes információt lehet megtudni az állományunkról, attól kezdve, hogy hány pontból áll, mikor készült egészen addig, hogy egy tetszőleges intenzitás értékből mennyi szerepel. A LASTOOLS néhány információt alapból kiír, viszont a pontfelhőnkről részletes statisztikát a lasinfo modullal kaphatunk

| 2              |             |              |       | lasinfo |            | ?         | ×   |
|----------------|-------------|--------------|-------|---------|------------|-----------|-----|
| Paraméterek    | Log         | Help         |       |         | Run as bat | tch proce | ess |
| verbose        |             |              |       |         |            |           |     |
| open LASt      | ools GUI    |              |       |         |            |           |     |
| input LAS/LAZ  | file        |              |       |         |            |           |     |
| C:\lastools\da | ata\sampl   | e.laz        |       |         |            |           |     |
| sűrűség sz     | zámítás     |              |       |         |            |           | _   |
| Befoglaló t    | téglalap h  | elyreállítá: | sa    |         |            |           |     |
| számlálók l    | helyreállít | ása          |       |         |            |           |     |
| hisztogram     |             |              |       |         |            |           |     |
|                |             |              |       |         |            |           | -   |
| bin size       |             |              |       |         |            |           |     |
| 1,000000       |             |              |       |         |            | -         |     |
| hisztogram     |             |              |       |         |            |           |     |
|                |             |              |       |         |            |           | -   |
| bin size       |             |              |       |         |            |           |     |
| 1,000000       |             |              |       |         |            | -         |     |
| hisztogram     |             |              |       |         |            |           |     |
|                |             |              |       |         |            |           | -   |
| bin size       |             |              |       |         |            | _         |     |
| 1,000000       |             |              |       |         |            | -         |     |
| additional com | mand line   | paramete     | er(s) |         |            |           |     |
|                |             |              |       |         |            |           |     |
| Output ASCII   | fájl        |              |       |         |            |           |     |
| C:/lastools/da | ata/sampl   | e            |       |         |            |           | ]   |
|                |             |              |       |         |            |           |     |
|                |             |              |       | 0%      |            |           |     |
|                |             |              |       |         | Rup        | Bazár     | ác  |
|                |             |              |       |         | Kun        | Dezdi     | as  |

A legfontosabb infok (a kevésbé lényegeseket kitöröltem):

|    | number of point          | t records | : 150395       |          |         |       |       |      |     |     |   |  |
|----|--------------------------|-----------|----------------|----------|---------|-------|-------|------|-----|-----|---|--|
|    | number of point          | ts by ret | urn: 106930 35 | 816 6928 | 690 30  | )     |       |      |     |     |   |  |
|    | scale factor x           | yz:       | 0.01 0.01      | 0.01     |         |       |       |      |     |     |   |  |
|    | offset x y z:            |           | 000            |          |         |       |       |      |     |     |   |  |
|    | min x y z:               |           | 278200.00      | 602200.  | 00 93.3 | 34    |       |      |     |     |   |  |
|    | max x y z:               |           | 278299.99      | 602299.  | 99 123. | .10   |       |      |     |     |   |  |
|    |                          |           |                |          |         |       |       |      |     |     |   |  |
|    | X 21                     | 7820000   | 27829999       |          |         |       |       |      |     |     |   |  |
|    | Y 60                     | 0220000   | 60229999       |          |         |       |       |      |     |     |   |  |
|    | Z                        | 9334      | 12310          |          |         |       |       |      |     |     |   |  |
|    | intensity                | 10        | 276            |          |         |       |       |      |     |     |   |  |
|    | <pre>return_number</pre> | 1         | 6              |          |         |       |       |      |     |     |   |  |
|    | number_of_retu           | rns 1     | 6              |          |         |       |       |      |     |     |   |  |
|    | edge_of_flight           | line 0    | 1              |          |         |       |       |      |     |     |   |  |
|    | scan_direction_          | _flag 0   | 0              |          |         |       |       |      |     |     |   |  |
|    | classification           | 0         | 0              |          |         |       |       |      |     |     |   |  |
|    | scan_angle_ran           | k -29     | 22             |          |         |       |       |      |     |     |   |  |
|    | user_data                | 0         | 0              |          |         |       |       |      |     |     |   |  |
|    | point_source_I           | D 49      | 51             |          |         |       |       |      |     |     |   |  |
|    | gps_time 987558          | 8.410492  | 989903.877288  |          |         |       |       |      |     |     |   |  |
| n  | umber of first u         | returns:  | 106930         |          |         |       |       |      |     |     |   |  |
| nı | umber of interme         | ediate re | turns: 7673    |          |         |       |       |      |     |     |   |  |
| n  | umber of last re         | eturns:   | 107096         |          |         |       |       |      |     |     |   |  |
| n  | umber of single          | returns:  | 71304          |          |         |       |       |      |     |     |   |  |
| W/ | ARNING: there is         | s 1 point | with return n  | umber 6  |         |       |       |      |     |     |   |  |
| 0  | verview over nur         | mber of r | eturns of give | n pulse: | 71304   | 57541 | 18730 | 2668 | 146 | 6 ( | 3 |  |

#### 6. lasground

A lasground, lasheight, lasclassify, las2dem modulokat ez a két videó ismerteti: https://www.youtube.com/watch?v=UIz\_SDY6yHg

https://www.youtube.com/watch?v=yvDsZV\_rkos .

Sajnos ezekhez a mintafájl nem elérhető, így a C:\lastools\data\sample és france állományokon mutatom be az egyes lépéseket.

Az osztályozás első lépéseként elengedhetetlen a talajszint (ground) definiálása, erre ad lehetőséget a lasground modul. A talajpontok rendszerint a "2-es" osztályba tartoznak (lastools videóben említik, hogy könnyű megjegyezni, hiszen a két láb/méternél alacsonyabb dolgokat tekinthetjük a terepnek). Alapesetben csak az utolsó visszaverődéseket veszi figyelembe, tehát minden talajpont egyben utolsó visszaverődés is, de az, hogy egy pont utolsó visszaverődésként lett rögzítve nem jelenti, hogy az talajpont (pl. épület tetejéről egy visszaverődés van, ez tehát az utolsó visszaverődés is, de nyilván nem lesz talajpont). Ennél a modulnál érdemes megnyitni a LAStools GUI-t, mert sokkal több funkció érhető el benne, de természetesen a beépített modul is megfelelő eredményt hozhat.

- o input las fájl megadása,
- o tereptípus:
  - sűrű erdős (wilderness),
  - erdős, ligetes (nature),
  - kisvárosi (town),
  - városi (city),
    - nagyvárosi (metropolis) terület,
- o előfeldolgozás:
  - coarse (nagyon sík területek),
  - többi (nem sík területre),
  - a program leírása első próbálkozásnak a "default"-ot ajánlja, több beállítást is érdemes kipróbálni a számunkra megfelelő eredmény érdekében,
- o output las fájl megadása (érdemes \_g-vel jelölni a leválogatott pontfelhőt).

|                                                                                                  |                         |                      | lasground | ? ×                  |
|--------------------------------------------------------------------------------------------------|-------------------------|----------------------|-----------|----------------------|
| Paraméterek                                                                                      | Log                     | Help (loading)       |           | Run as batch process |
| verbose<br>open LASto                                                                            | ools GUI                |                      |           |                      |
| input LAS/LAZ                                                                                    | file<br>ata\sample      | e.laz                |           |                      |
| <ul> <li>horizontal f</li> <li>vertical fee</li> <li>no triangle</li> <li>terep típus</li> </ul> | feet<br>et<br>bulging d | uring TIN refinement |           |                      |
| wilderness                                                                                       |                         |                      |           | •                    |
| default<br>additional comr                                                                       | mand line               | parameter(s)         |           | <br>•                |
| output LAS/LA                                                                                    | Z file                  |                      |           |                      |
| C:/lastools/da                                                                                   | ata/sample              | e_g.iaz              |           |                      |
|                                                                                                  |                         |                      | 0%        |                      |
|                                                                                                  |                         |                      |           | Run Bezárás          |

Az eredményt ellenőrizhetjük a **lasview** segítségével: a színezésnél állítsuk be, hogy osztályok szerint történjen, a narancssárga-barna pontok lesznek a tereppontok, a szürkék az egyéb pontokat jelölik. A talajpontok leválogatása így jól működik erdős területen (sample állomány):

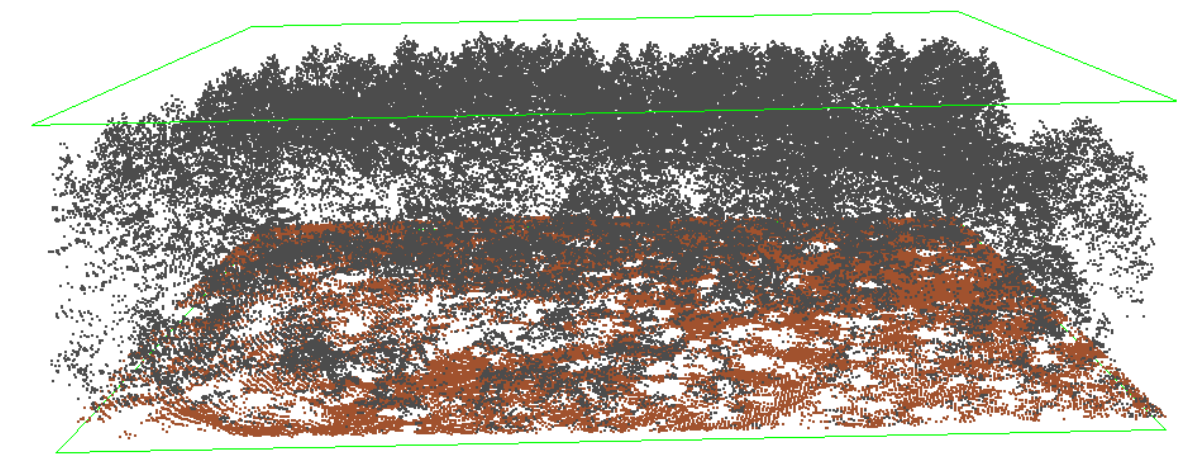

És ugyanúgy jól működik beépített területen is (france állomány):

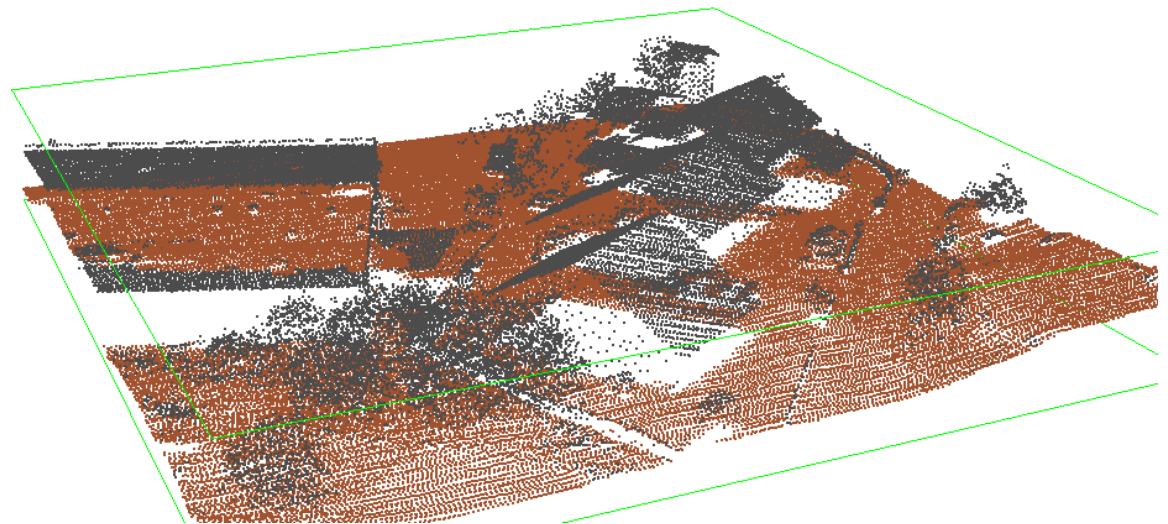

Ha csak terep-és felszínmodellt szeretnénk készíteni, érdemes a **las2dem** részre ugrani viszont, ha a pontfelhőnket osztályozni szeretnék nem szabad kihagyni a **lasheight** modult sem, mivel anélkül nem fog sikerülni.

#### 7. lasheight

A LASTOOLS **lasground** moduljában a **lasheigth** be van építve, egyszerűen arra kell figyelnünk, hogy a modul használatakor válasszuk ki a magasságok számolását is. A modul arra jó, hogy a terepszinthez képesti relatív magasságokat határozza meg, mivel ezek is szükségesek az osztályozás elvégzéséhez. Sajnos a QGIS esetén ezt a modult külön kell futtatnunk. Mielőtt ezt megtennénk, becsüljük meg a pontfelhőnk legmagasabb és legalacsonyabb pontjának z koordinátáját a **lasview** segítségével. Keressük meg kb. a legmagasabban lévő pontot, majd nyomjunk **i** (information) billentyűt. Megjelennek a pont tulajdonságai a bal alsó sarokban. Előfordulhat, hogy az **i** helyett **o**-t (rendering only overlap) ütünk véletlenül, ekkor eltűnik a pontfelhő, de az **a** (all) billentyű lenyomásával a pontfelhőnk újra látszódni fog. Ugyanezt ismételjük meg a legalacsonyabbnak vélt pontra is.

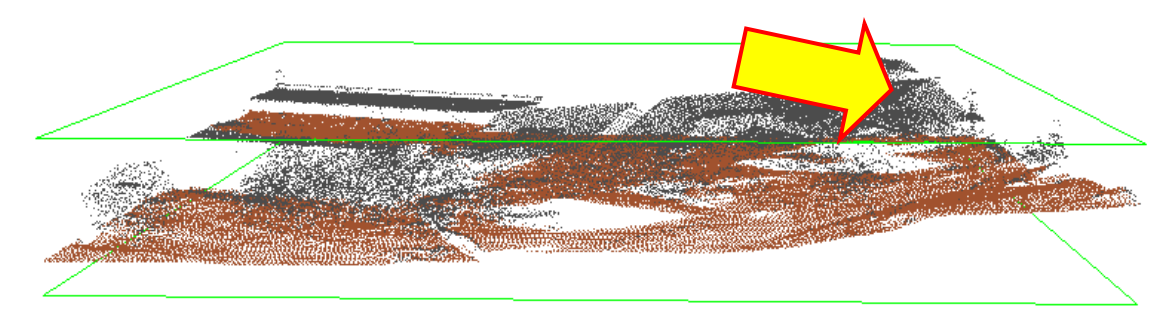

| ×:  | 87682 | 21, | 84  | 1      |    |      |
|-----|-------|-----|-----|--------|----|------|
| y:  | 22608 | 385 | 5.8 | 38     |    |      |
| z:  | 361.8 | 30  |     |        |    |      |
| cla | ass:  | 1   | ,   | unclas | si | fied |
| ret | urn:  | 1   |     | first  |    | last |

A **lasheigt** indítása után adjuk meg a becslésünket (nyugodtan hagyjunk rá pár métert a biztonság kedvéért), illetve adjuk meg az output fájlt. Látszólag nem történik semmi, viszont a **lasview** segítségével érdemes ellenőrizni, hogy nem veszett-e el véletlenül adat.

|                                      | lasheight | ?                     |
|--------------------------------------|-----------|-----------------------|
| Paraméterek Log Help                 |           | Run as batch process. |
| verbose                              |           | 2                     |
| open LAStools GUI                    |           |                       |
| input LAS/LAZ file                   |           |                       |
| C:\astools\data\france_g.laz         |           |                       |
| z helyettesítése                     |           |                       |
| drop above                           |           |                       |
| drop above height                    |           |                       |
| 370,000000                           |           | <b>.</b>              |
| drop below                           |           |                       |
| drop below height                    |           |                       |
| 340,000000                           |           | <b>.</b>              |
| additional command line parameter(s) |           |                       |
|                                      |           |                       |
| output LAS/LAZ file                  |           |                       |
| C:/lastools/data/france_g_h.laz      |           | ···· ·                |

#### 8. lasclassify

Már a LASTOOLS-ban szereplő **lasclassify** sem enged túl nagy szabadságot az osztályozásban, a beépített osztályozóba egyedül az input fájl kell megadni (az input fájlnak olyannak kell lennie, amiben a talajpontokat már leválogattuk, illetve a relatív magasságokat meghatároztuk).

| <u>4</u>                                                                                                    | lasclassify | ? ×                  |
|----------------------------------------------------------------------------------------------------|-------------|----------------------|
| Paraméterek Log Help                                                                                        |             | Run as batch process |
| verbose open LAStools GUI input LAS/LAZ file                                                                |             |                      |
| C:\Jastools\data\france_g_h.laz<br>horizontal feet<br>vertical feet<br>additional command line parameter(s) |             |                      |
| output LAS/LAZ file                                                                                         |             |                      |
| C:/lastools/data/france_c.laz                                                                               |             |                      |
|                                                                                                    |             |                      |
|                                                                                                    | 0%          |                      |
|                                                                                                    |             | Run Bezárás          |

A lasclassify segítségével meglehetősen egyszerű megközelítésekkel lehet az adott terület felszínborítottságát vizsgálni: kísérletet tehetünk arra, hogy megkülönböztessük az épületeket a fáktól (korábban a tereppontok leválogatása már megtörtént). Az osztályozás alapgondolata, hogy a terepszinthez képest egy bizonyos magasság feletti (alapértelmezett 2 méter) szomszédos pontok által alkotott síkok érdességét vizsgálja. Ha a szomszédos pontok meglehetősen egyenletes síkot alkotnak azokat épületként, míg ha egy síkhoz képest nagyobb szórást mutatnak, akkor azt növényzetként azonosítja. Az alábbi ábrán a mintaterület felszínborítottságát figyelhetjük meg, a program által felkínált paraméterek felhasználásával. A növényzet elkülönítése meglehetősen jól sikerült (zöld szín), viszont az épületek beazonosítása általában nem tökéletes (narancssárga), barnával továbbra is a ground pontok, szürkével az osztályozatlan pontok láthatók.

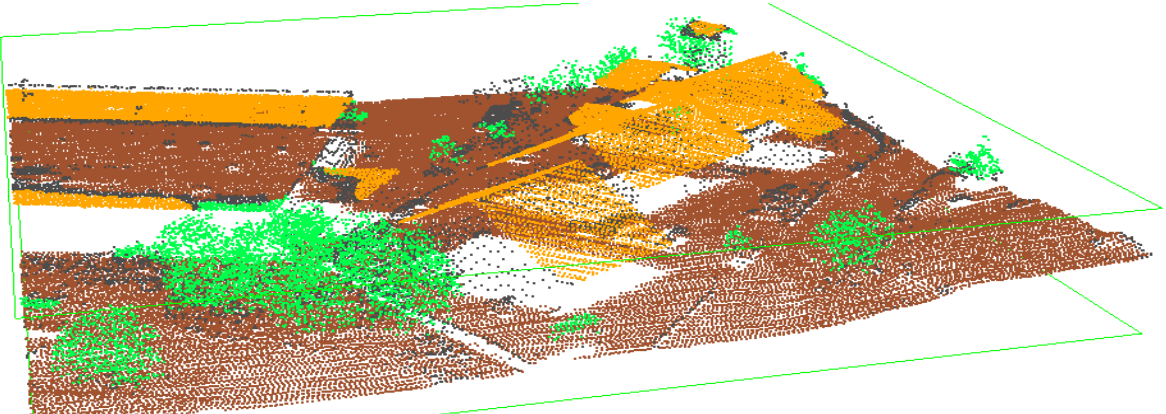

#### 9. UTM szelvényszám meghatározása

A LAS fájlok az esetek nagy többségében UTM vetületben állnak rendelkezésre. Ahhoz, hogy globális rendszerben (a Földön) el tudjuk helyezni a munkánkat, tudnunk kell, hogy melyik 6°-os UTM sávban és féltekén (az északi (N) vagy a déli (S)) helyezkedik el a területünk. Mivel általában tudjuk, hogy miről készítettünk LiDAR felvételt, így azt ki tudjuk keresni Google Earth-ön. Mintaállományok esetében ez nehézséget okoz, de higgyük el, hogy a "sample" terület a képen látható lengyel erdőben van  $\Box$ 

Ehhez érdemes letölteni a Google Earth-t: <u>https://www.google.com/earth/</u> (1603-as hiba esetén a megoldás <u>https://support.google.com/chat/answer/162044?hl=hu</u>), hiszen végül ezen akarjuk majd megjeleníteni a magassági modellünket.

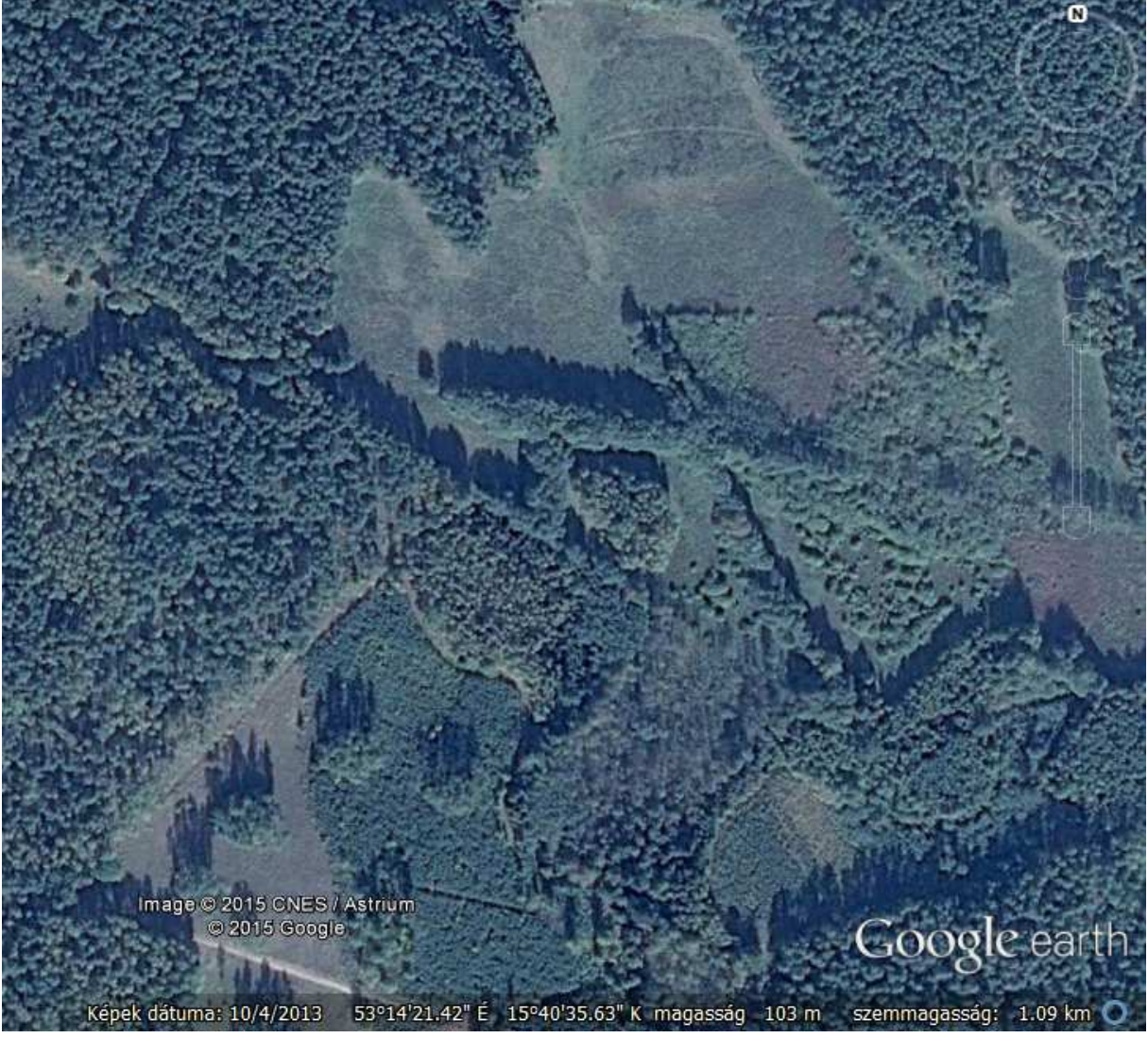

#### Szelvényszám meghatározása:

- o másoljuk ki a koordinátákat,
- o látogassunk el a <u>http://www.dmap.co.uk/ll2tm.htm</u> oldalra,
- o másoljuk be a koordinátákat,
- o változtassuk meg a Grid Area-t UTM (WGS84)-re,
- majd kattintsunk a Convert-re,
- a Grid Reference első két számára van szükségünk (33).

| Latitude       53       14       22       N       N/S         Longitude       15       40       36       E       E/W         Grid Area       Central Meridian (UTM only) (Degr         UTM (WGS84)       v       © Calculate       Enter       15       E                                                                                                    |                                             | Deg      | rees   | N       | linutes | S     | econds   |       |     |     |
|----------------------------------------------------------------------------------------------------|---------------------------------------------|----------|--------|---------|---------|-------|----------|-------|-----|-----|
| Longitude       15       40       36       E       E/W         Grid Area       Central Meridian (UTM only) (Degr         UTM (WGS84)       V       • Calculate       • Enter 15       E                                                                                                    | Latitude                                    | 53       |        | 14      |         | 22    |          | Ν     | N/S |     |
| Grid Area     Central Meridian (UTM only) (Degr       UTM (WGS84) <ul> <li>Calculate</li> <li>Enter</li> <li>E</li> <li>E</li> <l< th=""><th>Longitude</th><th>15</th><th></th><th>40</th><th></th><th>36</th><th></th><th>E</th><th>E/W</th><th></th></l<></ul> | Longitude                                   | 15       |        | 40      |         | 36    |          | E     | E/W |     |
| Grid Area     Central Meridian (UTM only) (Degr       UTM (WGS84)     • Calculate • Enter 15       E                                                                                                    |                                             |          |        |         |         |       |          |       |     |     |
| UTM (WGS84)   Calculate O Enter 15 E  Enter 15 E  Crid Defenses                                                                                                    | Grid Area Central Meridian (UTM only) (Degi |          |        |         |         |       | grees    |       |     |     |
| Facting (mature) Northing (mature) Child Defenses                                                                                                    | UTM (WGS8                                   | 4)       |        | ~       | • Calcu | ulate | O Enter  | 15    | E   | E/W |
| Easting (mature) Northing (mature) Could Deferring                                                                                                    |                                             |          |        |         |         |       |          |       |     |     |
| Lasting (metres) Northing (metres) Grid Reference                                                                                                    | Easting (m                                  | (metres) |        | Grid Re | ference | e     |          |       |     |     |
| 545159 5899121 33 WU 45159 99121                                                                                                    | 545159                                      |          | 589912 | 1       |         | 33UW  | /U 45159 | 99121 |     |     |
|                                                                                                    | Convert                                     | Clear Ta | ables  |         |         |       |          |       |     |     |

A területre vonatkozó UTM vetület a QGIS-ben: WGS 84 /UTM zone 33 (N, mert az északi féltekén vagyunk), EPSG: 32633.

Magyarország esetén már ez a kép is segítséget nyújthat számunkra: http://www.agt.bme.hu/staff\_h/varga/Osszes/Dok3uj.htm

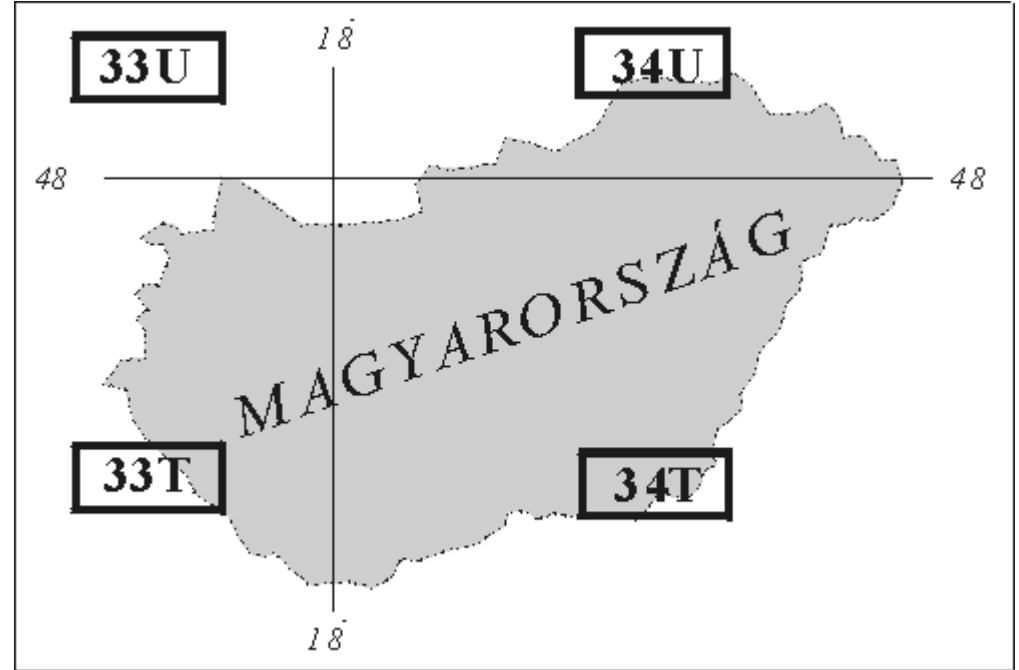

## 10. las2las\_project

Ahhoz, hogy meg tudjuk jeleníteni Google Earth-ben a (majd) elkészített modellünket, először meg kell adnunk, hogy melyik UTM szelvényben van a las fájlunk. Ehhez használjuk a **las2las\_project** modult (a LASTOOLS-ban ez be van építve a **las2dem**-be).

| 1                             |           | las2las_project |   |                | ?      | × |
|-------------------------------|-----------|-----------------|---|----------------|--------|---|
| Paraméterek Log He            | elp       |                 |   | Run as batch p | roces  | s |
| open LAStools GUI             |           |                 |   |                |        |   |
|                               |           |                 |   |                |        |   |
| C: yastoois (data (sample_g.) | 102       |                 |   | /              |        |   |
| forras vetulet                |           |                 |   |                |        |   |
| um                            |           |                 |   |                | •      |   |
| forras utm zona               |           |                 |   |                |        |   |
| 33 (north)                    |           |                 |   |                | •      |   |
| source state plane code       |           |                 |   |                |        |   |
|                               |           |                 |   |                | •      |   |
| célpont vetület               |           |                 |   |                |        |   |
|                               |           |                 |   |                | •      |   |
| célpont utm zóna              |           |                 |   |                |        |   |
|                               |           |                 |   |                | •      |   |
| target state plane code       |           |                 |   |                |        |   |
|                               |           |                 |   |                | •      |   |
| additional command line para  | ameter(s) |                 |   |                | _      |   |
|                               |           |                 |   |                |        |   |
| output LAS/LAZ file           |           |                 |   |                | _      | H |
| C:/lastools/data/sample_g_    | proj.laz  |                 |   | [              |        | • |
|                               |           |                 |   |                |        |   |
|                               |           | 0%              |   |                |        |   |
|                               |           |                 | ſ |                |        |   |
|                               |           |                 | l | Run B          | ezarás | ; |

#### 11. las2dem

Talán a legérdekesebb modul a **las2dem**. Segítségével digitális terepmodellt (DTM) illetve digitális felszínmodellt (DSM) állíthatunk elő pár kattintással. DTM-nek tekinthetjük a ground pontok által meghatározott terepet, DSM-nek pedig az első visszaverődésű pontok által alkotott felszínt. A terepmodell tehát nagyban függ a korábban elvégzett tereppont válogatási eljárástól, ezzel szemben a felszínmodell független tőle.

DTM készítése:

- o input fájl megadása (legyenek benne leválogatva a talajpontok),
- o filter: keep\_class 2 (ettől lesz DTM),
- step size (méterben a raszter felbontása, 0,1-es felbontás csak kevés pont esetén fog gyorsan lefutni),
- o attribútum: elevation (magassági adatokból szeretnék DTM-et készíteni),
- o termék: hillshade (sokkal szebb, renderelt ábrát kapunk),
- nagyon fontos, hogyha Google Earth-ön szeretnénk megjeleníteni, mindenképpen png képformátumot használjunk.

| *2                                        | las2dem              |                      |
|-------------------------------------------|----------------------|----------------------|
| Paraméterek Log Help                      |                      | Run as batch process |
| verbose                                   |                      |                      |
| open LAStools GUI                         |                      |                      |
| input LAS/LAZ file                        |                      |                      |
| C:\astools\data\sample_g.laz              |                      |                      |
| filter (by return, classification, flags) | .)                   |                      |
| keep_dass 2                               |                      | ▼                    |
| step size / pixel size                    |                      |                      |
| 0,100000                                  |                      | <b>.</b>             |
| Attribútum                                |                      |                      |
| elevation                                 |                      | <b>•</b>             |
| Termék                                    |                      |                      |
| hillshade                                 |                      | -                    |
| use tile bounding box (after tiling       | g with buffer)       |                      |
| additional command line parameter(s       | s)                   |                      |
|                                           |                      |                      |
| Output raster file                        |                      |                      |
| C:/lastools/data/sample_dtm.png           |                      |                      |
| X Output fájl megnyitása az algori        | itmus futtatása után |                      |
|                                           |                      |                      |
|                                           | 0%                   |                      |
|                                           |                      | Run Bezárás          |
|                                           |                      |                      |

Nagy előnye a QGIS-be integrálásnak, hogy az így elkészített modellünket a program könnyedén beolvassa a térinformatikai rendszerünkbe. A DTM-en mélyedések láthatók, amelyek II. világháborús szovjet harckocsi tüzelőállások<sup>2</sup>. A LiDAR technológia egyik legnagyobb előnyét mutatja ez be: a lézersugarak a növényzeten "áthatolva" képesek a terepről információt gyűjteni.

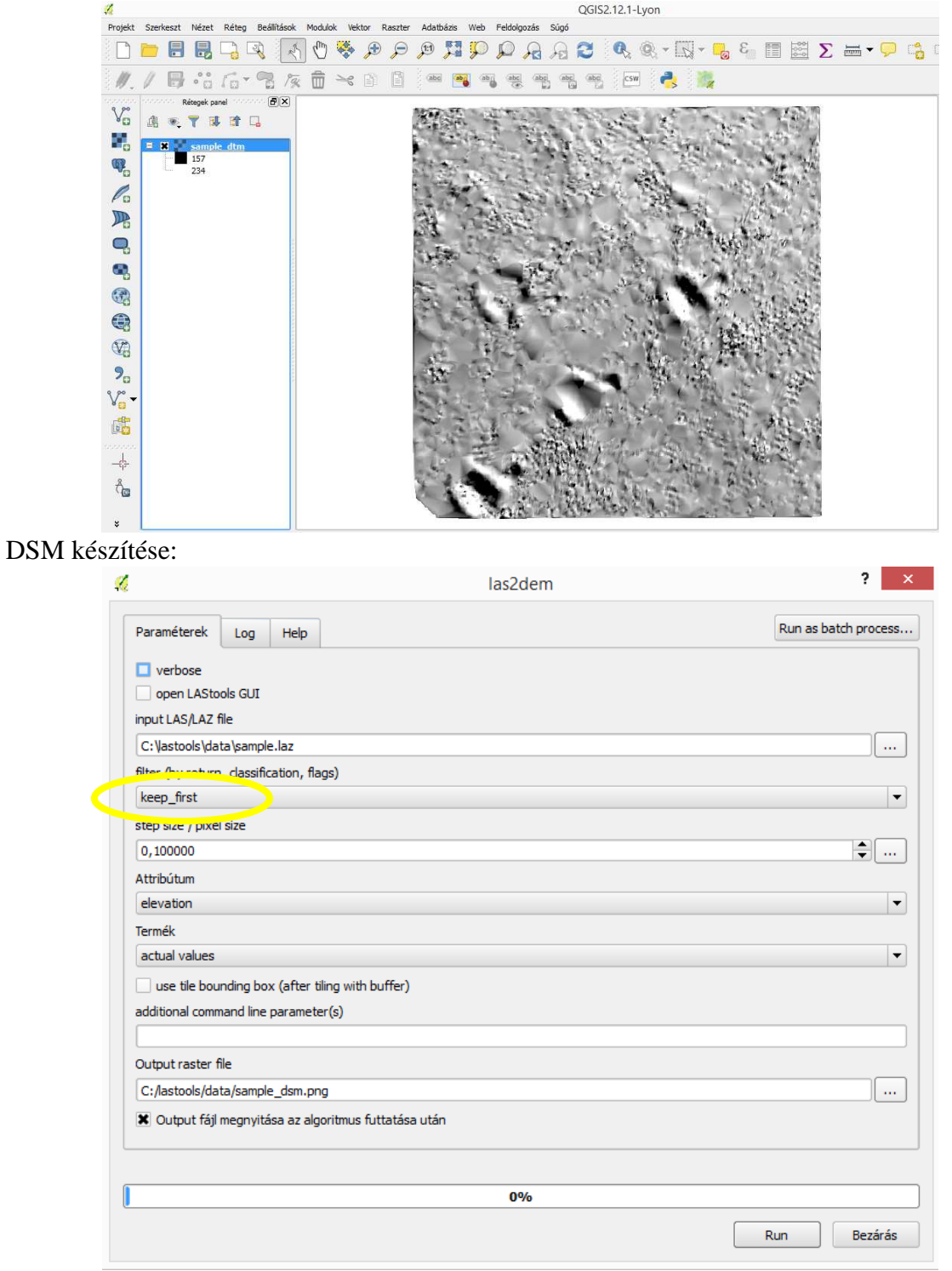

A DSM (a növényzet is látszik):

<sup>&</sup>lt;sup>2</sup> <u>http://rapidlasso.com/2013/10/12/finding-russian-tanks-in-polish-forests/</u>

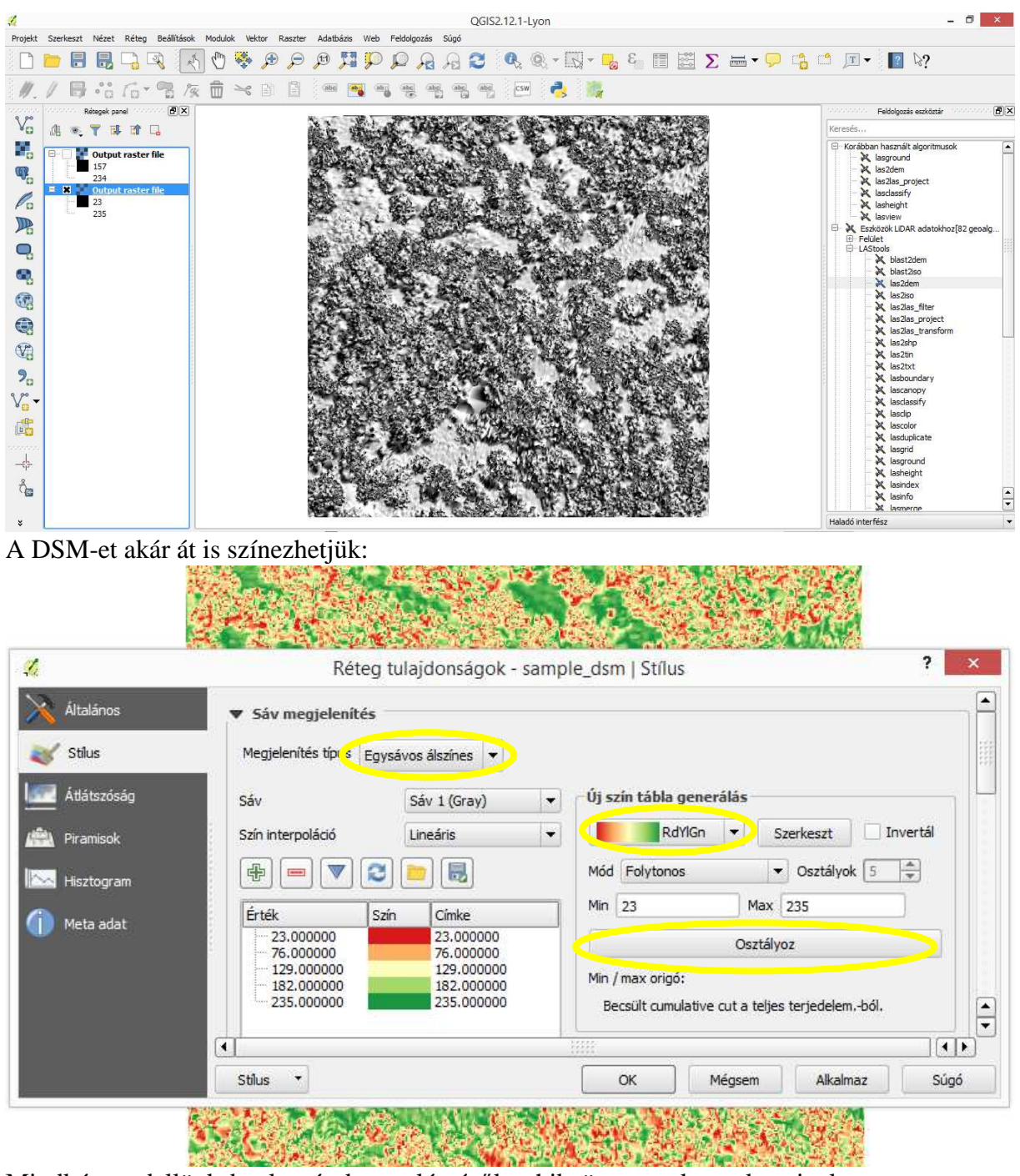

Mindkét modellünk beolvasásakor valószínűleg hibaüzenetet kapunk, mivel a program nem ismeri fel automatikusan a magassági modell vetületét. Ekkor az alapbeállítást választja, így nagy eséllyel WGS84 vagy EOV vetületet rendel a magassági modellekhez. Ezt át kell állítanunk a megfelelő UTM vetületre.

| <u>%</u>                             | Réteg tulajdonságok - sample_dtm   Általános                                                                                                    |      |  |
|--------------------------------------|----------------------------------------------------------------------------------------------------|------|--|
| X Általános<br>Stílus<br>Átlátszóság | <ul> <li>▼ Réteg info</li> <li>Réteg név sample_dtm megjelenítés mint sample_dtm</li> <li>Réteg forrás C: \astools\data\sample_dtm.png</li> <li>Oszlopok: 1001 Sorok: 1001 Nincs adat érték: n/a</li> </ul> |      |  |
| Piramisok                            | <ul> <li>▼ Koordinátarendszer</li> <li>Kiválasztott CRS (EPSG: 32633, WGS 84 / UTM zone 33N)</li> </ul>                                                                                                    |      |  |
| Meta adat                            | Méretarány függő megjelenítés         Minimium (nyitott)         I:100 000 000         II:100 000 000         II:100 000 000         IIII         Stilus         OK                                         | ▼ IN |  |

A QGIS segítségével egy közös rendszerbe tudjuk szervezni a munkánkat. Nagyon kell figyelni rá, hogy a QGIS egyes vektor/raszter rétegei, illetve a las fájlok milyen vetületben állnak rendelkezésre. Minden réteget a saját vetületében kell kezelni, majd a közös projekt vetületben megjeleníteni.

| 🕺 Réteg tulajdonságok - sample_dtm   Általános ? 🗙                                                                                                    | k las2shp                                       |
|----------------------------------------------------------------------------------------------------|-------------------------------------------------|
| Altalános               Réteg info            Réteg név         sample_dtm                                                                                                    | - X las2txt<br>- X lasboundary<br>- X lascanopy |
| Stilus     Réteg forrás C:\astools\data\sample_dtm.png                                                                                                    | k lasclassify                                   |
| Avalszosay     Oszlopok: 1001 Sorok: 1001 Nincs adat érték: n/a      Piramisok     Koordinátarendszer                                                                                                    | Kascolor<br>Kasduplicate<br>Kasgnid             |
| Hisztogram Kiválasztott CRS (EPSG: 32633, WGS 84 / UTM zone 33N)                                                                                                    | - X lasheight<br>- X lasheight<br>- X lasindex  |
| Meta adat          Méretarány függő megjelenítés         Minimium         Inimium         Ininininim         Inimi |                                                 |
| Koordináta:         278172.1,602285.5         Méretarány         1:51 471 786         Forgatás:         0,0                                                                                                    | A Megelenít D EPSG:4326                         |
|                                                                                                    |                                                 |
| <b>RÉTEG vetület</b>                                                                                                    | <b>PROJEKT vetület</b>                          |

## 12. DEM megjelenítése Google Earth-ön

- o las2dem modul használatával készítsük el a kívánt magassági modellt,
- o legfontosabb, hogy a PNG formátumot használjunk (különben nem működik),
- ennél is fontosabb, hogy olyan pontfelhő használjunk, amihez korábban a las2las\_project modullal hozzárendeltük a vetületét,
- ekkor automatikusan generálódik egy kml fájl, amelyre kattintva a modell megjelenik Google Earth-ön.

| Sample                                                                                                    | 2015.12.10. 15:26                                                                                               | KML                                                                                                    | 1 KB                  |
|----------------------------------------------------------------------------------------------------|----------------------------------------------------------------------------------------------------|----------------------------------------------------------------------------------------------------|-----------------------|
| 📶 sample                                                                                                    | 2015.10.26. 13:07                                                                                               | FugroViewer Lidar                                                                                                    | 776 KB                |
| sample.pgw                                                                                                    | 2015.12.10. 15:26                                                                                               | PGW fájl                                                                                                    | 1 KB                  |
| 🌺 sample                                                                                                    | 2015.12.10. 15:26                                                                                               | IrfanView PNG File                                                                                                    | 9 KB                  |
|                                                                                                    | Google Earth                                                                                                    |                                                                                                    | - 8                   |
| Szerkesztés Nézet Eszközök Hozzáadás Súgó                                                                                                    |                                                                                                    |                                                                                                    |                       |
| Keresés 🔲 🚺 🛠 🖉 🗟                                                                                                    |                                                                                                    |                                                                                                    | Bejelentkezés         |
| Kaposvár<br>Útvonaltervezés Előzmények                                                                                                    | a states                                                                                                    |                                                                                                    |                       |
| Teliyek                                                                                                    | and the frank of the second                                                                                     | MAD                                                                                                    |                       |
| I de jalenes helvek                                                                                                    | contract of a second second                                                                                     |                                                                                                    |                       |
|                                                                                                    |                                                                                                    |                                                                                                    |                       |
| Rétegek Earth-galéria >>                                                                                                    |                                                                                                    | and the second second s |                       |
| 🗹 🤗 Elsődleges adatbázis                                                                                                    | A CALL MARKED BY AND AND AND AND AND AND AND AND AND AND                                                        | the state of the second                                                                                                    | 1                     |
|                                                                                                    | Contraction of the second second second second second second second second second second second second second s |                                                                                                    |                       |
| Konstanting      Konstanting      K |                                                                                                    | A CARLES AND A CARLES AND A                                                                                                    | OTTO ALL              |
| B Fotók                                                                                                    |                                                                                                    | the state of the state of the                                                                                                    |                       |
| ✓ ■ Utak                                                                                                    | solution fille and the start of the start                                                                       | Al Sanda a da                                                                                                    |                       |
| M 3D-s épületek                                                                                                    |                                                                                                    | A Start Barren                                                                                                    |                       |
| ☐ v ucean                                                                                                    |                                                                                                    |                                                                                                    |                       |
| Galéria                                                                                                    | Image © 2015 CNES<br>© 2015 Goog                                                                                | /Astrum                                                                                                    | C                     |
| Globális tudatosság                                                                                                    | 5/2010 Soug                                                                                                    |                                                                                                    | Google ea             |
| Tobb                                                                                                    |                                                                                                    |                                                                                                    |                       |
| A Túravezető 🛛 🕗 2011                                                                                                    | Képek dátuma: 10/4/2013                                                                                         | 53°14'22.89" É 15°40'39.27" K magasság 98                                                                                                    | m szemmagasság: 383 r |

## 13. lasclip

Tetszőleges kivágat készítésre használható modul. A kivágat készítéséhez szükség van egy poligonra, melyet a QGIS-ben elkészíthetünk, ennek a területét fogja kivágni a modul az eredeti pontfelhőből. Erre akkor lehet szükségünk, ha a számunkra fontos terület mikrodomborzatát szeretnénk vizsgálni. Figyeljünk rá, hogy a kivágáshoz használandó poligon vetülete azonos legyen a pontfelhőével.

| <u>%</u>     | Új vektor réteg ? |                   |                                             | ? ×            |          |
|--------------|-------------------|-------------------|---------------------------------------------|----------------|----------|
| Típus        |                   | Other             |                                             | •              |          |
| Pont         |                   | 🔾 Vonal 💿 Felület |                                             |                |          |
| Fájl kódolás |                   | System            |                                             | -              |          |
| EPSG:32633   | - WGS 84 / UTN    | 1 zone 33N        |                                             |                | - 🌚      |
| Új attribú   | tum               |                   |                                             |                |          |
| Név          |                   |                   |                                             |                |          |
| Típus        | Szöveges adat 🔹   |                   |                                             | <b>•</b>       |          |
| Szélesség    | 80                | Élessé            | <u>ــــــــــــــــــــــــــــــــــــ</u> |                |          |
|              |                   |                   | 📗 Új attr                                   | ibútum         |          |
| Attribútur   | n lista           |                   |                                             |                |          |
| Név          | Típu              | s                 | Szélesség                                   | Élesség        |          |
| id           | Inte              | ger               | 10                                          |                |          |
|              |                   |                   |                                             |                |          |
|              |                   |                   |                                             |                |          |
|              |                   |                   |                                             |                |          |
|              |                   |                   |                                             |                |          |
| •            |                   |                   |                                             |                |          |
|              |                   |                   |                                             | Attribútum elt | ávolítás |
|              |                   | C                 | к                                           | Mégsem         | Súgó     |

A kivágat tetszőleges sokszög lehet, ezt könnyedén megrajzolhatjuk, akár a DTM, DSM vagy egyéb QGIS réteg felhasználásával is.

| Image: Constraint of the second second s |         |                      |
|----------------------------------------------------------------------------------------------------|---------|----------------------|
| ×.                                                                                                    | lasclip | ? ×                  |
| Paraméterek Log Help                                                                                                    |         | Run as batch process |
| verbose open LAStools GUI input LAS/LAZ file C:\Jastools\data\sample.laz                                                                                                    |         |                      |
| Bemenő sokszög(ek)                                                                                                    |         |                      |
| belső                                                                                                    |         |                      |
| dip                                                                                                    |         | •                    |
| osztályozás mint<br>12<br>additional command line paramete                                                                                                    | r(s)    | •                    |
| output LAS/LAZ file<br>C:/lastools/data/sample_clip.laz                                                                                                    |         |                      |

A lasview segítségével ellenőrizhetjük, hogy sikerült-e a kivágás. Ha kipipáljuk a "belső"-t, akkor pedig pont az a maradék területet tartja meg és körülhatárolt terület hagyja el.